# FREE eBook

# LEARNING liferay

Free unaffiliated eBook created from **Stack Overflow contributors.** 

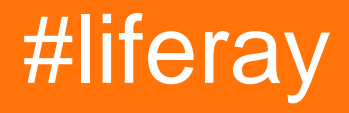

# **Table of Contents**

| About                                                                                                    | 1                                                                                                    |
|----------------------------------------------------------------------------------------------------|----------------------------------------------------------------------------------------------------|
| Chapter 1: Getting started with liferay                                                                                                    | 2                                                                                                    |
| Remarks                                                                                                    | 2                                                                                                    |
| Versions                                                                                                    | 2                                                                                                    |
| Examples                                                                                                    | 4                                                                                                    |
| A basic installation for development and tests                                                                                                    | 4                                                                                                    |
| Chapter 2: Configure Google Tag manager(GTM) in liferay                                                                                                    | 6                                                                                                    |
| Introduction                                                                                                    | 6                                                                                                    |
| Examples                                                                                                    | 6                                                                                                    |
| Using GTM to configure GA events                                                                                                    | 6                                                                                                    |
| Chapter 3: Create a Quartz scheduler in liferay                                                                                                    | 11                                                                                                    |
| Remarks                                                                                                    | 11                                                                                                    |
| Examples                                                                                                    | 11                                                                                                    |
| Create a quartz scheduler to display some information                                                                                                    | 11                                                                                                    |
| Create a dynamic quartz scheduler programmatically                                                                                                    | 12                                                                                                    |
|                                                                                                    |                                                                                                    |
| Chapter 4: Debug remote liferay server via Eclipse                                                                                                    | 15                                                                                                    |
| Chapter 4: Debug remote liferay server via Eclipse         Examples                                                                                                    | <b>15</b><br>15                                                                                          |
| Chapter 4: Debug remote liferay server via Eclipse         Examples         Debug remote liferay server via Eclipse(without Liferay Remote IDE connector eclipse plugi                                                                                                    | <b>15</b><br>15<br>15                                                                                    |
| Chapter 4: Debug remote liferay server via Eclipse<br>Examples<br>Debug remote liferay server via Eclipse(without Liferay Remote IDE connector eclipse plugi<br>Chapter 5: Deploying a Plugin                                                                                                    | <b>15</b><br>15<br>15<br><b>18</b>                                                                       |
| Chapter 4: Debug remote liferay server via Eclipse<br>Examples.<br>Debug remote liferay server via Eclipse(without Liferay Remote IDE connector eclipse plugi<br>Chapter 5: Deploying a Plugin<br>Examples.                                                                                                    | <b>15</b><br>15<br>15<br><b>18</b><br>18                                                                 |
| Chapter 4: Debug remote liferay server via Eclipse<br>Examples<br>Debug remote liferay server via Eclipse(without Liferay Remote IDE connector eclipse plugi<br>Chapter 5: Deploying a Plugin<br>Examples<br>Deploying to Glassfish.                                                                                                    | <b>15</b><br>15<br><b>15</b><br><b>18</b><br>18<br>18                                                    |
| Chapter 4: Debug remote liferay server via Eclipse<br>Examples<br>Debug remote liferay server via Eclipse(without Liferay Remote IDE connector eclipse plugi<br>Chapter 5: Deploying a Plugin<br>Examples<br>Deploying to Glassfish.<br>Chapter 6: Hooks in Liferay                                                                                                    | <b>15</b><br>15<br><b>18</b><br>18<br>18<br>18                                                           |
| Chapter 4: Debug remote liferay server via Eclipse<br>Examples<br>Debug remote liferay server via Eclipse(without Liferay Remote IDE connector eclipse plugi<br>Chapter 5: Deploying a Plugin<br>Examples<br>Deploying to Glassfish.<br>Chapter 6: Hooks in Liferay<br>Remarks.                                                                                                    | <b>15</b><br>15<br>18<br>18<br>18<br>19                                                                  |
| Chapter 4: Debug remote liferay server via Eclipse<br>Examples<br>Debug remote liferay server via Eclipse(without Liferay Remote IDE connector eclipse plugi<br>Chapter 5: Deploying a Plugin<br>Examples<br>Deploying to Glassfish.<br>Chapter 6: Hooks in Liferay.<br>Remarks.<br>Examples.                                                                                                    | <b>15</b><br>15<br><b>18</b><br>18<br>18<br><b>19</b><br>19                                              |
| Chapter 4: Debug remote liferay server via Eclipse<br>Examples<br>Debug remote liferay server via Eclipse(without Liferay Remote IDE connector eclipse plugi<br>Chapter 5: Deploying a Plugin<br>Examples<br>Deploying to Glassfish<br>Chapter 6: Hooks in Liferay<br>Remarks<br>Examples<br>JSP Hook.                                                                                                    | <b>15</b><br>15<br>18<br>18<br>18<br>19<br>19<br>19<br>19                                                |
| Chapter 4: Debug remote liferay server via Eclipse<br>Examples<br>Debug remote liferay server via Eclipse(without Liferay Remote IDE connector eclipse plugi<br>Chapter 5: Deploying a Plugin<br>Examples<br>Deploying to Glassfish.<br>Chapter 6: Hooks in Liferay<br>Remarks<br>Examples<br>JSP Hook.<br>Struts Action Hooks.                                                                                | <b>15</b><br>15<br>18<br>18<br>18<br>19<br>19<br>19<br>19<br>19<br>19                                    |
| Chapter 4: Debug remote liferay server via Eclipse<br>Examples<br>Debug remote liferay server via Eclipse(without Liferay Remote IDE connector eclipse plugi<br>Chapter 5: Deploying a Plugin<br>Examples<br>Deploying to Glassfish.<br>Chapter 6: Hooks in Liferay<br>Remarks.<br>Examples<br>JSP Hook.<br>Struts Action Hooks.<br>Hello User "Name" with hooks.                                              | <b>15</b><br>15<br>18<br>18<br>18<br>19<br>19<br>19<br>19<br>19<br>19<br>19<br>120                       |
| Chapter 4: Debug remote liferay server via Eclipse<br>Examples.<br>Debug remote liferay server via Eclipse(without Liferay Remote IDE connector eclipse plugi<br>Chapter 5: Deploying a Plugin.<br>Examples.<br>Deploying to Glassfish.<br>Chapter 6: Hooks in Liferay.<br>Remarks.<br>Examples.<br>JSP Hook.<br>Struts Action Hooks.<br>Hello User "Name" with hooks.<br>Model Listener Hook.                 | <b>15</b><br>15<br>18<br>18<br>18<br>19<br>19<br>19<br>19<br>19<br>19<br>19<br>19<br>12                  |
| Chapter 4: Debug remote liferay server via Eclipse.<br>Examples.<br>Debug remote liferay server via Eclipse(without Liferay Remote IDE connector eclipse plugi<br>Chapter 5: Deploying a Plugin.<br>Examples.<br>Deploying to Glassfish.<br>Chapter 6: Hooks in Liferay.<br>Remarks.<br>Examples.<br>JSP Hook.<br>Struts Action Hooks.<br>Hello User "Name" with hooks.<br>Model Listener Hook.<br>Background. | 15<br>15<br>18<br>18<br>18<br>19<br>19<br>19<br>19<br>19<br>19<br>19<br>19<br>19<br>19<br>19<br>12<br>21 |

| Example                                                                                       |
|-----------------------------------------------------------------------------------------------|
| portal.properties                                                                             |
| liferay-hook.xml                                                                              |
| Getting Started                                                                               |
| Listener Development                                                                          |
| Properties Configuration                                                                      |
| Explanation                                                                                   |
| Build and Deploy                                                                              |
| Please let me know if you have any questions, comments, concerns, etc. All constructive fe 32 |
| Chapter 7: Inter portlet communication                                                        |
| Introduction                                                                                  |
| Remarks                                                                                       |
| Examples                                                                                      |
| Using Public render parameter                                                                 |
| Using Portlet session                                                                         |
| Using eventing feature                                                                        |
| Chapter 8: Setting up SSL                                                                     |
| Remarks                                                                                       |
| Examples                                                                                      |
| How to enable SSL on Tomcat and Liferay                                                       |
| Chapter 9: Using Dynamic and custom SQL query in Liferay                                      |
| Introduction                                                                                  |
| Remarks                                                                                       |
| Examples                                                                                      |
| Using Dynamic query in Liferay                                                                |
| Chapter 10: Using Restful web service in Liferay                                              |
| Examples                                                                                      |
| Consume Liferay JSON service for GET requests                                                 |
| Credits                                                                                       |

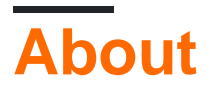

You can share this PDF with anyone you feel could benefit from it, downloaded the latest version from: liferay

It is an unofficial and free liferay ebook created for educational purposes. All the content is extracted from Stack Overflow Documentation, which is written by many hardworking individuals at Stack Overflow. It is neither affiliated with Stack Overflow nor official liferay.

The content is released under Creative Commons BY-SA, and the list of contributors to each chapter are provided in the credits section at the end of this book. Images may be copyright of their respective owners unless otherwise specified. All trademarks and registered trademarks are the property of their respective company owners.

Use the content presented in this book at your own risk; it is not guaranteed to be correct nor accurate, please send your feedback and corrections to info@zzzprojects.com

# **Chapter 1: Getting started with liferay**

### Remarks

Liferay Portal CE is a portal software built in Java by Liferay Inc.

**Liferay DXP** (Digital Experience Platform) is a platform built on top of Liferay Portal for digital solutions, integrating customer and user satisfaction analysis tools and Enterprise-grade quality performances and tooling. It was known as formerly known as *Liferay Portal EE*.

Since version 7.0 it is built using OSGi through Apache Felix.

### Versions

| Version    | Code name   | Release type                | Release Date |  |
|------------|-------------|-----------------------------|--------------|--|
| 7.0.1 GA2  | Wilberforce | Community Edition           | 2016-06-10   |  |
| 7.0.10     | Wilberforce | Digital Experience Platform | 2016-05-04   |  |
| 7.0.0 GA1  | Wilberforce | Community Edition           | 2016-03-31   |  |
| 6.2.3 GA4  | Newton      | Community Edition           | 2015-04-17   |  |
| 6.2.2 GA3  | Newton      | Community Edition           | 2015-01-15   |  |
| 6.2.1 GA2  | Newton      | Community Edition           | 2014-02-28   |  |
| 6.2.10 GA1 | Newton      | Enterprise Edition          | 2013-12-03   |  |
| 6.2.0 GA1  | Newton      | Community Edition           | 2013-11-01   |  |
| 6.1.2 GA3  | Paton       | Community Edition           | 2013-08-23   |  |
| 6.1.30 GA3 | Paton       | Enterprise Edition          | 2013-08-16   |  |
| 6.1.1 GA2  | Paton       | Community Edition           | 2012-07-31   |  |
| 6.1.20 GA2 | Paton       | Enterprise Edition          | 2012-07-31   |  |
| 6.1.10 GA1 | Paton       | Enterprise Edition          | 2012-02-15   |  |
| 6.1.0 GA1  | Paton       | Community Edition           | 2012-01-01   |  |
| 6.0.12 SP2 | Bunyan      | Enterprise Edition          | 2011-11-07   |  |
| 6.0.6      | Bunyan      | Community Edition           | 2011-03-04   |  |

| Version    | Code name | Release type       | Release Date |
|------------|-----------|--------------------|--------------|
| 6.0.11 SP1 | Bunyan    | Enterprise Edition | 2011-01-13   |
| 5.2 SP5    | Augustine | Enterprise Edition | 2010-10-20   |
| 6.0.10     | Bunyan    | Enterprise Edition | 2010-09-10   |
| 6.0.5      | Bunyan    | Community Edition  | 2010-08-16   |
| 6.0.4      | Bunyan    | Community Edition  | 2010-07-23   |
| 6.0.3      | Bunyan    | Community Edition  | 2010-07-20   |
| 6.0.2      | Bunyan    | Community Edition  | 2010-06-08   |
| 5.2 SP4    | Augustine | Enterprise Edition | 2010-05-19   |
| 6.0.1      | Bunyan    | Community Edition  | 2010-04-20   |
| 5.1 SP5    | Calvin    | Enterprise Edition | 2010-03-12   |
| 6.0.0      | Bunyan    | Community Edition  | 2010-03-04   |
| 5.2 SP3    | Augustine | Enterprise Edition | 2010-01-07   |
| 5.2 SP2    | Augustine | Enterprise Edition | 2009-11-17   |
| 5.1 SP4    | Calvin    | Enterprise Edition | 2009-10-23   |
| 5.2 SP1    | Augustine | Enterprise Edition | 2009-08-07   |
| 5.1 SP3    | Calvin    | Enterprise Edition | 2009-07-20   |
| 5.2        | Augustine | Enterprise Edition | 2009-06-01   |
| 5.2.3      | Augustine | Community Edition  | 2009-05-12   |
| 5.1 SP2    | Calvin    | Enterprise Edition | 2009-05-12   |
| 5.2.2      | Augustine | Community Edition  | 2009-02-26   |
| 5.1 SP1    | Calvin    | Enterprise Edition | 2009-02-18   |
| 5.2.1      | Augustine | Community Edition  | 2009-02-03   |
| 5.2.0      | Augustine | Community Edition  | 2009-01-26   |
| 5.1 SP     | Calvin    | Enterprise Edition | 2008-12-16   |
| 5.1.2      | Calvin    | Community Edition  | 2008-10-03   |

| Version  | Code name | Release type      | Release Date |
|----------|-----------|-------------------|--------------|
| 5.1.1    | Calvin    | Community Edition | 2008-08-11   |
| 5.1.0    | Calvin    | Community Edition | 2008-07-17   |
| 5.0.1 RC | Luther    | Community Edition | 2008-04-14   |
| 5.0.0 RC | Luther    | Community Edition | 2008-04-09   |

# Examples

A basic installation for development and tests

Running the latest Liferay CE is straightforward:

- 1. Go to https://www.liferay.com/downloads.
- 2. Choose a bundle among the ones listed. For beginners, the Tomcat bundle is a good choice. Click in "Download."

| Liferay Portal CE                                                                                                    |
|----------------------------------------------------------------------------------------------------|
| Build your project on the community supported Liferay Portal CE<br>which is designed for smaller, non-critical deployments and<br>contributing to Liferay development. |
| Bundled with Tomcat                                                                                                    |
|                                                                                                    |

- 3. Unzip the download package whenever you find fit. The unzipped directory will be the LIFERAY\_HOME directory.
- 4. To start Liferay, just run the script LIFERAY\_HOME/tomcat-x.xx.xx/bin/startup.sh; only on Windows environments run the script LIFERAY\_HOME\tomcat-x.xx.xx\bin\startup.bat.
- 5. By default, once Liferay is up, a browser will open its local URL (http://localhost:8080/).
- 6. To log in, use the email  ${\tt test@liferay.com},$  and the password  ${\tt test}.$
- 7. To stop Liferay, just run the script LIFERAY\_HOME/tomcat-x.xx.xx/bin/shutdown.sh; only on Windows environments run the script LIFERAY\_HOME\tomcat-x.xx.xx\bin\shutdown.bat.

With these steps, you will have Liferay up and running in a "demo" mode. Liferay will use an Hypersonic DB by default, but it is unfit for production. Also, test@liferay.com is an administrator account with a default password, so it should be changed eventually. Yet, these steps are good to

get some idea on how Liferay looks like and works.

Read Getting started with liferay online: https://riptutorial.com/liferay/topic/932/getting-started-with-liferay

# Chapter 2: Configure Google Tag manager(GTM) in liferay

### Introduction

This documentation is not specific to liferay but can be used with reference to any web application.

Liferay provides Google Analytics(referred as GA ahead) by default,after configuring Analytics id GA-##### in Site settings.But this provides limited functionality,only allowing to track page views(Page title and URL).In order to expand it further,we can either embed GA script directly onto the site theme to trigger the required events or use GTM.

## Examples

### Using GTM to configure GA events

GTM simplifies the whole process of managing tags. In GTM terminology

- We put a GTM javascript snippet on the concerned page,in portal\_normal.vm in custom theme in liferay, containing the GTM id and a data layer structure(if needed) to map values from page to variables
- 2. Corresponding to data layer variables, we need to create Variables at GTM end, which retrieve data from data layer
- 3. Subsequently, we create tags, which are basically fields which maps variables from data layer to events, which are triggered on certain conditions, leading to events being sent to respective tracking tool(GA, in our case).

Below is a sample of GTM javascript snippet embedded on a page,

```
<body>
<!-- 1) Data layer section -->
<script type="text/javascript">
   dataLayer = [{
            "page" : "<? Virtual path of the page ?>"
            ,"pageType" : "<? Page type ?>"
            ,"user" : {
                        "type" : "<? User type ?>"
                         ,"userId" : "<? Logged user id ?>"
                        ,"country" : "<? Logged user country ?>"
                        ,"userRole" : "<? Role of user ?>"
                    }
        }1;
  </script>
<!-- 2) GTM Container -->
<noscript><iframe src="//www.googletagmanager.com/ns.html?id=GTM-PK9HK8"
height="0" width="0" style="display:none;visibility:hidden"></iframe></noscript>
<script>(function(w,d,s,l,i){w[1]=w[1]||[];w[1].push({'gtm.start':
new Date().getTime(),event:'gtm.js'});var f=d.getElementsByTagName(s)[0],
```

```
j=d.createElement(s),dl=l!='dataLayer'?'&l='+1:'';j.async=true;j.src=
'//www.googletagmanager.com/gtm.js?id='+i+dl;f.parentNode.insertBefore(j,f);
}) (window,document,'script','dataLayer','<GTM-ID>');</script>
<!-- End Google Tag Manager -->
```

Post including this script in page, we need to configure the respective variables and tags from GTM end.

| Current Workspace                               |   | Built-In Variables ?       |                                                       |
|-------------------------------------------------|---|----------------------------|-------------------------------------------------------|
| Default Workspace                               | > | CONFIGURE                  | This container has no built-in variables enabled,     |
| <ul> <li>Triggers</li> <li>Variables</li> </ul> |   | User-Defined Variables     |                                                       |
| Folders                                         |   | Name ▲<br>page<br>pageType | <b>Type</b><br>Data Layer Variab<br>Data Layer Variab |
|                                                 |   | URL<br>userId<br>userType  | URL<br>Data Layer Variabl<br>Data Layer Variabl       |
|                                                 |   |                            |                                                       |

| $\times$ | usei | rld 🗖                                        |
|----------|------|----------------------------------------------|
|          |      |                                              |
|          |      | Variable Configuration                       |
|          |      | Variable type                                |
|          |      | Data Layer Variable                          |
|          |      | Data Layer Variable Name ?<br>user.accountId |
|          |      |                                              |
|          |      | References to this Variable                  |
|          |      | UserId Tag<br>Tag                            |
|          |      |                                              |
|          |      |                                              |

| Current Workspace | Tags                |                     |            |
|-------------------|---------------------|---------------------|------------|
| Default Workspace | > NEW               |                     |            |
| Q Search          | Name 🔺              | Туре                | Firing Tri |
|                   | pageType            | Universal Analytics | 💿 All Pa   |
| Overview          | Universal Analytics | Universal Analytics | 💿 All Pa   |
| Tags              | userId Tag          | Universal Analytics | 💿 All Pa   |
| Triggers          | userType            | Universal Analytics | All Pa     |
| Variables         |                     |                     |            |
| Folders           |                     |                     |            |

| $\times$ | userType |  |
|----------|----------|--|
| $\sim$   | usertype |  |

| Tag type                  |   |  |
|---------------------------|---|--|
| Google Analytics          |   |  |
| Tracking ID ?             |   |  |
|                           |   |  |
| Track Type                |   |  |
| Event                     | • |  |
| Event Tracking Parameters |   |  |
| Category                  |   |  |
| type                      |   |  |
| Action                    |   |  |
| {{userType}}              |   |  |
| Label                     |   |  |
|                           |   |  |
| Value                     |   |  |
| {{userType}}              |   |  |
| Non-Interaction Hit       |   |  |
|                           | _ |  |

Post we have configured the required fields, we can view events on GA console upon a user view.

#### Viewing: Active Users Events (Last 30 min)

| Metric Total: 4 |                |                 |  |
|-----------------|----------------|-----------------|--|
|                 | Event Category | Event Action    |  |
| 1.              | accountId      | 10135           |  |
| 2.              | page           | /web/france/WCM |  |
| 3.              | pageType       | Other Page      |  |
| 4.              | type           | Guest           |  |

© 2017 Google | Analytics Home | Terms of Service | Privacy Policy | Send Feedba

In order to view the data sent from portal to GA,we can use Google Analytics Debugger plugin,to view events being sent to GA via browser console.

Read Configure Google Tag manager(GTM) in liferay online: https://riptutorial.com/liferay/topic/8723/configure-google-tag-manager-gtm--in-liferay

# Chapter 3: Create a Quartz scheduler in liferay

### Remarks

A scheduler serves to perform background tasks at certain defined intervals.

As per Liferay portlet DTD

<!- The scheduler-entry element contains the declarative data of a scheduler. ->

!ELEMENT scheduler-entry (scheduler-description?, scheduler-event-listener-class, trigger)

<!- The scheduler-description value describes a scheduler. ->

**!ELEMENT** scheduler-description (#PCDATA)

<!- The scheduler-event-listener-class value must be a class that implements com.liferay.portal.kernel.messaging.MessageListener. This class will receive a message at a regular interval specified by the trigger element. ->

!ELEMENT scheduler-event-listener-class (#PCDATA)

<!- The trigger element contains configuration data to indicate when to trigger the class specified in scheduler-event-listener-class. ->

```
!ELEMENT trigger (cron | simple)
```

### **Examples**

Create a quartz scheduler to display some information

In order to create a scheduler, the entry needs to be created in

liferay-portlet.xml

provding scheduler class and trigger value for timing of scheduler triggering

```
<simple>
<simple-trigger-value>
5
</simple-trigger-value>
<time-unit>minute</time-unit>
</simple>
</trigger>
</scheduler-entry>
```

#### The given entry provides

- 1. Scheduler description
- 2. Class name, which implements MessageListener class
- 3. Trigger, which provides intervals for defining trigger point for scheduler
  - -Using Cron
  - -Using Simple trigger value

In the given example, the scheduler will trigger after every 5 mins.

Next up we need to create scheduler class

```
package com.example.scheduler;
import com.liferay.portal.kernel.exception.SystemException;
import com.liferay.portal.kernel.log.Log;
import com.liferay.portal.kernel.log.LogFactoryUtil;
import com.liferay.portal.kernel.messaging.Message;
import com.liferay.portal.kernel.messaging.MessageListener;
import com.liferay.portal.kernel.messaging.MessageListenerException;
import com.liferay.portal.service.UserLocalServiceUtil;
public class SchedulerSample implements MessageListener {
    @Override
    public void receive(Message arg0) throws MessageListenerException {
        Log log=LogFactoryUtil.getLog(SchedulerSample.class);
        try {
           log.info("User Count for portal:"+UserLocalServiceUtil.getUsersCount());
        } catch (SystemException e) {
            log.info("User count is currently unavailable");
        }
    1
}
```

This scheduler simply displays output portal user count after every trigger interval to server console.

Create a dynamic quartz scheduler programmatically

https://riptutorial.com/

There are specific scenarios where in we might need to create a Quartz scheduler,based on user input on when a scheduler should be triggered,apart from we can handle cases,where we have certain pre-defined functionalities,which need to be triggered based on user action,at a certain period.

This example receives user input on trigger timing, to trigger a scheduler. Here <code>ScheduledJobListener</code> class <code>imlements MessageListener</code>, which contains business logic to be executed on triggering the scheduler. The job is scheduled using <code>SchedulerEngineHelperUtilClass</code> to trigger the job, after configuring the required params:

- 1. Trigger(using the cron text string and job name)
- 2. Message(using implementation for MessageListener class and portletId)
- 3. Scheduler storage types(which is MEMORY\_CLUSTERED by default,can be set as PERSISTED to be stored in DB)
- 4. DestinationNames(which is SCHEDULER\_DISPATCH for Liferay) which decides Message Bus destination to be used

The below snippet is part of action phase of the portlet interacting with user, to create and schedule a quartz job.

```
//Dynamic scheduling
   String portletId= (String)req.getAttribute(WebKeys.PORTLET_ID);
   String jobName= ScheduledJobListener.class.getName();
   Calendar startCalendar = new GregorianCalendar(year , month, day, hh, mm, ss);
   String jobCronPattern = SchedulerEngineHelperUtil.getCronText(startCalendar, false);
                                //Calendar object & flag for time zone sensitive calendar
   Trigger trigger=new
CronTrigger(ScheduledJobListener.class.getName(),ScheduledJobListener.class.getName(),
jobCronPattern);
   Message message=new Message();
   message.put(SchedulerEngine.MESSAGE_LISTENER_CLASS_NAME, jobName);
   message.put(SchedulerEngine.PORTLET_ID, portletId);
   try {
          SchedulerEngineHelperUtil.schedule(
trigger, StorageType.PERSISTED, "Message_Desc", DestinationNames.SCHEDULER_DISPATCH,
               message,0);
         } catch (SchedulerException e)
               {
                   e.printStackTrace();
                }
```

Here, in order to create cron text, params are retrieved from user input For the cron text, we can also use the given reference for creating the cron pattern

- 1. Seconds
- 2. Minutes
- 3. Hours
- 4. Day-of-Month

```
5. Month
    6. Day-of-Week
    7. Year (optional field)
    **Expression** **Meaning**
    0 0 12 * * ?
                   Fire at 12pm (noon) every day
    0 15 10 ? * *
                   Fire at 10:15am every day
    0 15 10 * * ?
                     Fire at 10:15am every day
    0 15 10 * * ? * Fire at 10:15am every day
    0 15 10 * * ? 2005 Fire at 10:15am every day during the year 2005
    0 * 14 * * ? Fire every minute starting at 2pm and ending at 2:59pm, every day
    0 0/5 14 * * ? Fire every 5 minutes starting at 2pm and ending at 2:55pm, every day
   0 0/5 14,18 * * ?
                        Fire every 5 minutes starting at 2pm and ending at 2:55pm, AND fire
every 5 minutes starting at 6pm and ending at 6:55pm, every day
    0 0-5 14 * * ? Fire every minute starting at 2pm and ending at 2:05pm, every day
    0 10,44 14 ? 3 WED Fire at 2:10pm and at 2:44pm every Wednesday in the month of March.
    0 15 10 ? * MON-FRI Fire at 10:15am every Monday, Tuesday, Wednesday, Thursday and
Friday
   0 15 10 15 * ?
                     Fire at 10:15am on the 15th day of every month
    0 15 10 L * ? Fire at 10:15am on the last day of every month
    0 15 10 L-2 * ? Fire at 10:15am on the 2nd-to-last last day of every month
                     Fire at 10:15am on the last Friday of every month
    0 15 10 ? * 6L
   0 15 10 ? * 6L Fire at 10:15am on the last Friday of every month
0 15 10 ? * 6L Fire at 10:15am on the last Friday of every month
   0 15 10 ? * 6L 2002-2005
                               Fire at 10:15am on every last friday of every month during
the years 2002, 2003, 2004 and 2005
   0 15 10 ? * 6#3
                      Fire at 10:15am on the third Friday of every month
   0 0 12 1/5 * ?
                     Fire at 12pm (noon) every 5 days every month, starting on the first day
of the month.
    0 11 11 11 11 ?
                      Fire every November 11th at 11:11am.
```

and directly create a crontext string to be used based on user input

String jobCronPattern="0 \*/5 \* \* \* ?";

Here in this case, it fires after every five minutes.

#### References:

- 1. Dynamic scheduler creation
- 2. Scheduler application
- 3. Quartz FAQs

Read Create a Quartz scheduler in liferay online: https://riptutorial.com/liferay/topic/7998/create-aquartz-scheduler-in-liferay

# Chapter 4: Debug remote liferay server via Eclipse

# Examples

Debug remote liferay server via Eclipse(without Liferay Remote IDE connector eclipse plugin)

To debug a server instance, start in debug mode. To do so, configure these parameters to be passed to the server:

-Xdebug -Xrunjdwp:transport=dt\_socket,address=8000,server=y,suspend=n

to setenv.bat(Windows) or setenv.sh(Unix)

These initialize the server in debug mode, and listen for debug requests on the given port. Start the server and post the config.

In eclipse, the remote debug config needs to be configured to attach the source to the remote server. Follow the given steps:

1. Go to Run->Debug Configurations->Remote java application:

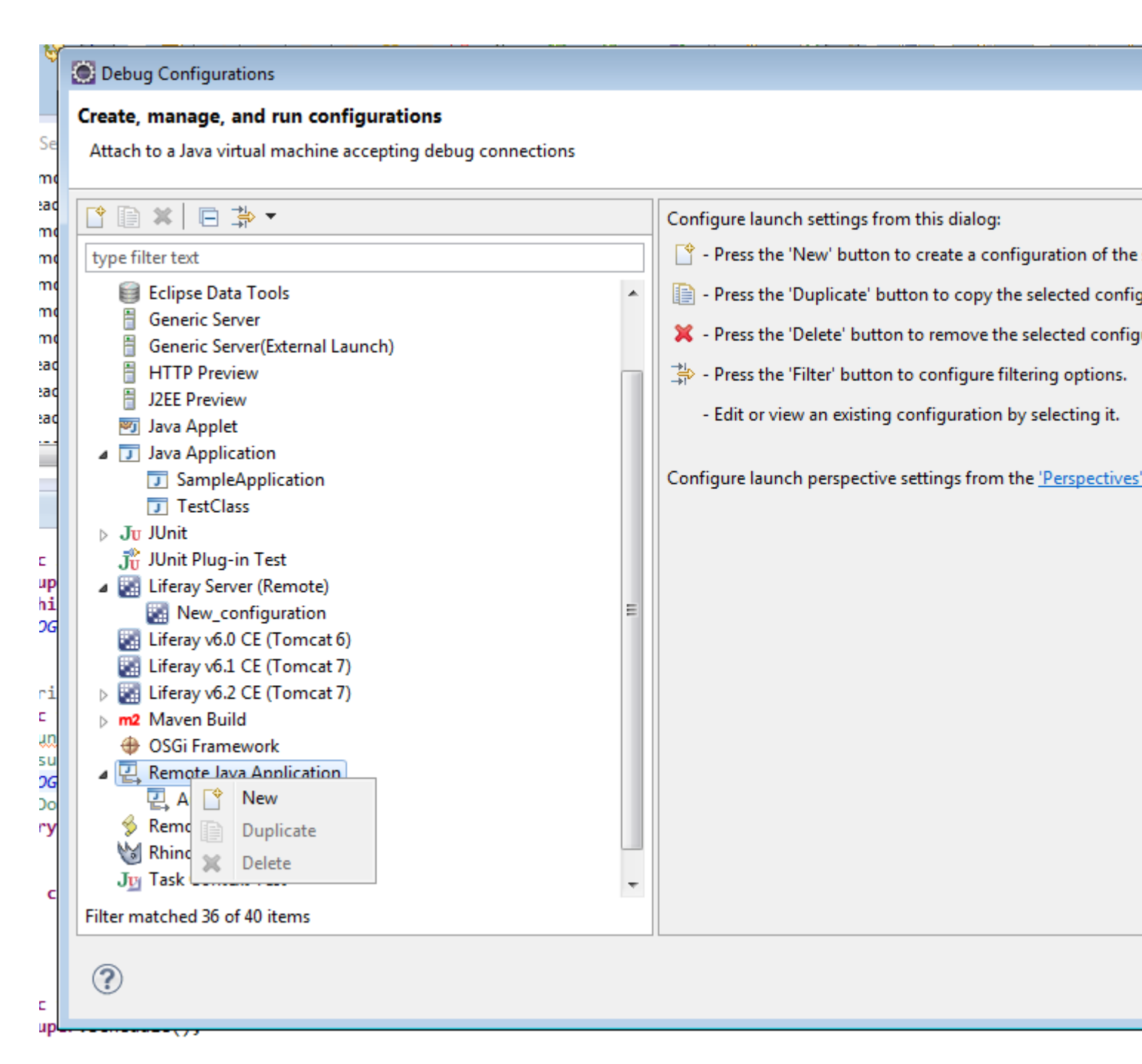

2. Create a new configuration from Remote Java Application:

| 1000  |            |         |          |
|-------|------------|---------|----------|
|       | <b>D</b> 1 | ~ C     |          |
|       | Debug      | Continu | irations |
| 100 C | Debug      | Connig  | aracions |
|       |            |         |          |

#### Create, manage, and run configurations

Attach to a Java virtual machine accepting debug connections

|                                                | Name: AutocompleteScheduler           |
|------------------------------------------------|---------------------------------------|
| type filter text                               | 💦 Connect 🛛 🦉 Source 🔲 <u>C</u> ommon |
| Eclipse Data Tools                             | Project:                              |
| Generic Server Generic Server(External Launch) | lecture2go-portlet                    |
| HTTP Preview                                   | Connection Type:                      |
| J2EE Preview                                   | Chandred (Conduct Attach)             |
| 😇 Java Applet                                  | Standard (Socket Attach)              |
| Java Application                               | Connection Properties:                |
| SampleApplication                              | Host: localhost                       |
| J TestClass                                    | Port: 8000                            |
| 🕆 Unit Plug-in Test                            |                                       |
| Liferay Server (Remote)                        | <u>Allow termination of remote VM</u> |
| New_configuration                              |                                       |
| Liferay v6.0 CE (Tomcat 6)                     |                                       |
| 🔛 Liferay v6.1 CE (Tomcat 7)                   |                                       |
| b Liferay v6.2 CE (Tomcat 7)                   |                                       |
| Maven Build                                    |                                       |
| 🕀 OSGi Framework                               |                                       |
| Remote Java Application                        |                                       |
| AutocompleteScheduler                          |                                       |
| Semote JavaScript                              |                                       |
| M Rhino JavaScript                             |                                       |
| Ju Task Context Test                           | ·                                     |
| Filter matched 36 of 40 items                  |                                       |

#### 3. Enter the given details:

| Host  | name:loc  | calhost(For | local | instance)or | Ip | of | the | machine |
|-------|-----------|-------------|-------|-------------|----|----|-----|---------|
| Port: | :8000 (By | default)    |       |             |    |    |     |         |

#### 4. Click *Debug* to intitiate attachments to the server instance.

Read Debug remote liferay server via Eclipse online: https://riptutorial.com/liferay/topic/7891/debug-remote-liferay-server-via-eclipse

# **Chapter 5: Deploying a Plugin**

## Examples

**Deploying to Glassfish** 

So, you make first a .war file let's say a portlet of name <YOUR PLUGIN>.war. You wanna have it running on a glassfish domain under Liferay portal.

Steps to success:

- 1. Navigate to Control Panel -> Plugins Installation on Liferay
- 2. Hit Install new portlets
- 3. Hit Configuration
- 4. Fill in to Deploy Directory a new place for deployment let's say <YOUR DOMAIN>/autodeploy2
- 5. Check that in the next line target is <YOUR DOMAIN>/autodeploy (it is the Glassfish default deployment directory)
- 6. Hit Save

Now deployment will be done by copy pasting files to that new directory <YOUR DOMAIN>/autodeploy2. The rest of it is handled automatically. Setting takes action immediately.

Done with deployment: Make a victory jig and enjoy :)

..you stop dancing and face a bug. You want a new revision to be deployed.. In this case, continue reading.

So, you have built your war again and want to re-deploy. Do the following:

- 1. undeploy old stuff from <YOUR DOMAIN>/autodeploy folder by deleting the war file. Don't delete any other file.
- 2. result is that <YOUR PLUGIN>.war\_UnDeployed file will appear.
- 3. deploy new file by copying the newly built war in <YOUR DOMAIN>/autodeploy2 folder.
- 4. result is that <YOUR PLUGIN>.war\_deployed will appear in <YOUR DOMAIN>/autodeploy folder.

Make a dance again :)

Read Deploying a Plugin online: https://riptutorial.com/liferay/topic/1708/deploying-a-plugin

# **Chapter 6: Hooks in Liferay**

### Remarks

This works with Liferay Portal up to version 6.2.

### **Examples**

### **JSP Hook**

JSP hooks are a special liferay plugin that allow to modify core portlet jsp-s, lets say you want to modify the login portlet to show Welcome in my custom login!.

The minimal structure for a Hook Plugin is as follows:

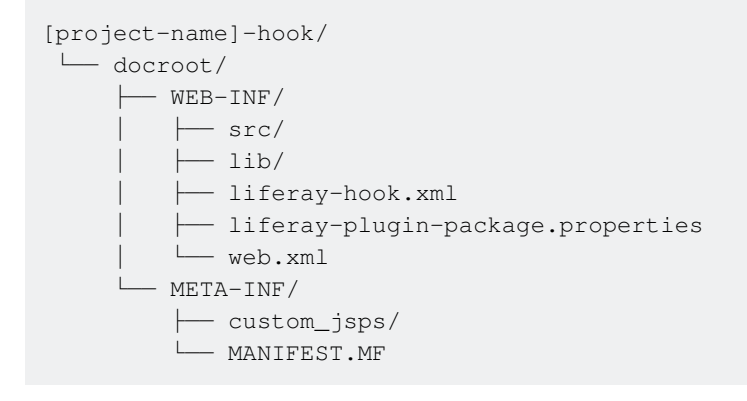

liferay-hook.xml is the file that distiguishes the type of hook you're using, here you define inside the hook tag the proper parameter for the hook, for JSP hook:

```
<?xml version="1.0"?>
<!DOCTYPE hook PUBLIC "-//Liferay//DTD Hook 6.2.0//EN" "http://www.liferay.com/dtd/liferay-
hook_6_2_0.dtd">
<hook>
<custom-jsp-dir>/custom_jsps</custom-jsp-dir>
</hook>
```

login.jsp is found in Liferay in /docroot/html/portlet/login/login.jsp, to make a hook of it we need to add a jsp with the same name and path in our custom\_jsps folder.

When the hook is deployed, Liferay will look in the <code>liferay-hook.xml</code> for the <code>custom-jsp-dir</code> value and will replace all the portal JSPs with the ones found in this directory. The original jsp's are saved with name <code><orginal name>.portal.jsp</code> to be restored in case of hook undeployment.

We can even call the original JSPs in the new modified JSP if we want to keep the code making this adaptable to updates or upgrades of the underlying Liferay platform version. To do this, in your custom JSP use the following pattern:

```
<liferay-util:buffer var="contentHtml">
<liferay-util:include page="/html/{ JSP file's path }" />
</liferay-util:buffer>
```

where { JSP file's path } in this case will be portlet/login/login.portal.jsp. Doing this is called extending the original jsp.

Then we can add content to it with:

```
<%
contentHtml = StringUtil.add("Stuff I'm adding BEFORE the original content",
contentHtml,"\n");
contentHtml = StringUtil.add(contentHtml,"Stuff I'm adding AFTER the original content","\n");
%>
<%= contentHtml %>
```

### **Struts Action Hooks**

This type of Hook can be used to override core portal (e.g c/portal/login) and portlet struts actions (e.g /login/forgot\_password), this actions for Liferay Portal are specified in a struts-config.xml file in its WEB-INF folder.To override an action:

- 1. in liferay-hook.xml file of your hook plugin under docroot/WEB-INF, add a struts-action element within the hook element.
- 2. Inside struts-action element, add struts-action-path that specifies the action path you're overriding and struts-action-impl that specifies your custom action class. This looks like:

```
<struts-action-path>/login/login</struts-action-path>
    <struts-action-impl>
    com.myhook.action.ExampleStrutsPortletAction
    </struts-action-impl>
</struts-action>
```

3. Create a Struts portlet action class that extends BaseStrutsPortletAction. An example of this class is:

Calling the method being overridden, like <code>originalStrutsPortletAction.processAction</code>, is not obligatory but a best practice to keep the behavior from the Action unchanged in regards of Liferay Portal. This type of hook can be used to add new Struts Actions also, it's the same as modifying an existing action, in this case <code>liferay-hook.xml</code> would be:

### Hello User "Name" with hooks

This example will show how to make a simple "Hello User [name]" after the login. The example is based on performing a custom action using a hook

From your command line terminal, navigate to your Plugins SDK's hooks folder. To create a hook project, you must execute the create script. Here's the format to follow in executing the script:

create.[sh|bat] [project-name] "[Hook Display Name]"

On Linux and Mac OS X, you'd enter a command similar to the one in this example:

./create.sh Hello-user "Hello User"

On Windows, you'd enter a command similar to the one in this example:

create.bat Hello-user "My Hook"

Liferay IDE's New Project wizard and the create scripts generate hook projects in your Plugin SDK's hooks folder. The Plugins SDK automatically appends "-hook" to your project name.

Whether you created your hook project from the Liferay IDE or from the command line, you end up with the same project structure (see before).

- Determine the event on which you want to trigger your custom action. Look in the portal.properties documentation to find the matching event property. Hint: the event properties have .event in their name. There are session, startup, shutdown, and portal event properties in the following sections of the portal.properties documentation: Session -Startup Events - Shutdown Events - Portal Events
- In your hook project, create a Java class that extends the com.liferay.portal.kernel.events.Action class. Override the Action.run(HttpServletRequest, HttpServletResponse) method.

```
import com.liferay.portal.kernel.events.Action;
import javax.servlet.http.HttpServletRequest;
import javax.servlet.http.HttpServletResponse;
import com.liferay.portal.model.User;
import com.liferay.portal.util.PortalUtil;
public class HelloUser extends Action {
    public void run(HttpServletRequest req, HttpServletResponse res) {
        User user = PortalUtil.getUser(req);
        System.out.println("Hello User "+user.getScreenName());
    }
}
```

Important: If your action access the HttpServletRequest object, extend com.liferay.portal.kernel.events.Action; otherwise, extend com.liferay.portal.struts.SimpleAction.

 Create a properties file, portal.properties, inside your hook project's docroot/WEB-INF/src folder. Then add the name of the portal event property that corresponds to the event on which you want to perform your action. Specify your action class' fully qualified name as the property's value.

`login.events.post=HelloUser`

For example, to perform a class' action just prior to the portal logging in a user, you'd specify the login.events.pre property with your action class as its value. It could look like this property setting.

Important: Since portal properties like login.events.pre accept multiple values, you must append your values to the existing values. You can repeatedly modify the properties from additional hooks.

Only modify a portal property that accepts a single value from a single hook plugin. If you modify a property's value from multiple plugins, Liferay won't know which value to use.

 Edit your docroot/WEB-INF/liferay-hook.xml file and add your hook's portal properties file name as the value for the <portal-properties>...</portal-properties> element within your hook's <hook>...</hook> element. For example, if your hook's properties file name is portal.properties, you'd specify this element:

<portal-properties>portal.properties</portal-properties>

• Deploy your hook, go to your hook path and enter ant clean deployyou will see the .war in the dist folder.

Now if you login into liferay, you will see in the server log a message like "Hello user Admin".

**Model Listener Hook** 

# Background

Model Listener hook's are a type of Liferay plugin that listens for events taken on an model and executes code in response. Model Listener hooks are similar to Custom Struts Action hooks in that they respond to an action taken in the portal. However while Struts actions respond to an action taken by a user, a Model Listener responds (before or after) an event involving a Liferay model.

# Differences

Here are a few examples of Struts Actions v. Model Listeners for comparison.

- Struts Action
  - User Login
  - Account Creation
  - Extend Session
  - Move Folder
- Model Listener
  - After folder is created
  - When user information is updated
  - After bookmark is removed
  - Before a role association is made

The best resource for learning Liferay's architecture is through their source code. All their source files are located on GitHub and by viewing their JavaDocs. You can see all of the core portal models on the JavaDocs and all of the Struts Actions on the GitHub.

# Example

In this tutorial we are going to develop a Model Listener that sends an email to a User after their account is first created. To do this we are going to write a class called **UserModelListener** which will extend Liferay's **BaseModelListener**. We will briefly go over hook creation and will cover the necessary modifications to the following config files

- portal.properties
- liferay-hook.xml

# **Getting Started**

To begin developing your Model Listener hook you must first launch your Liferay IDE or Liferay Developer Studio application.

Both the Liferay IDE and the Liferay Developer Studio are customized **Eclipse** development environments. They are strikingly similar and one set of directions should be sufficient for both environments.

Inside your development environment execute the following steps.

- 1. In the top left corner click File
- 2. Hover your mouse over New
- 3. Click Liferay Plugin Project

You will spawn this window.

Elleray - request-dashboard-portiet/docroot/html/requireductions/portiet/docroot/html/requireductions/portiet/html/requireductions/portiet/docroot/html/requireductions/portiet/docroot/html/requireductions/portiet/docroot/html/requireductions/portiet/html/requireductions/portiet/html/requireductireductions/portiet/html/requireductions/portiet/html/requireductions

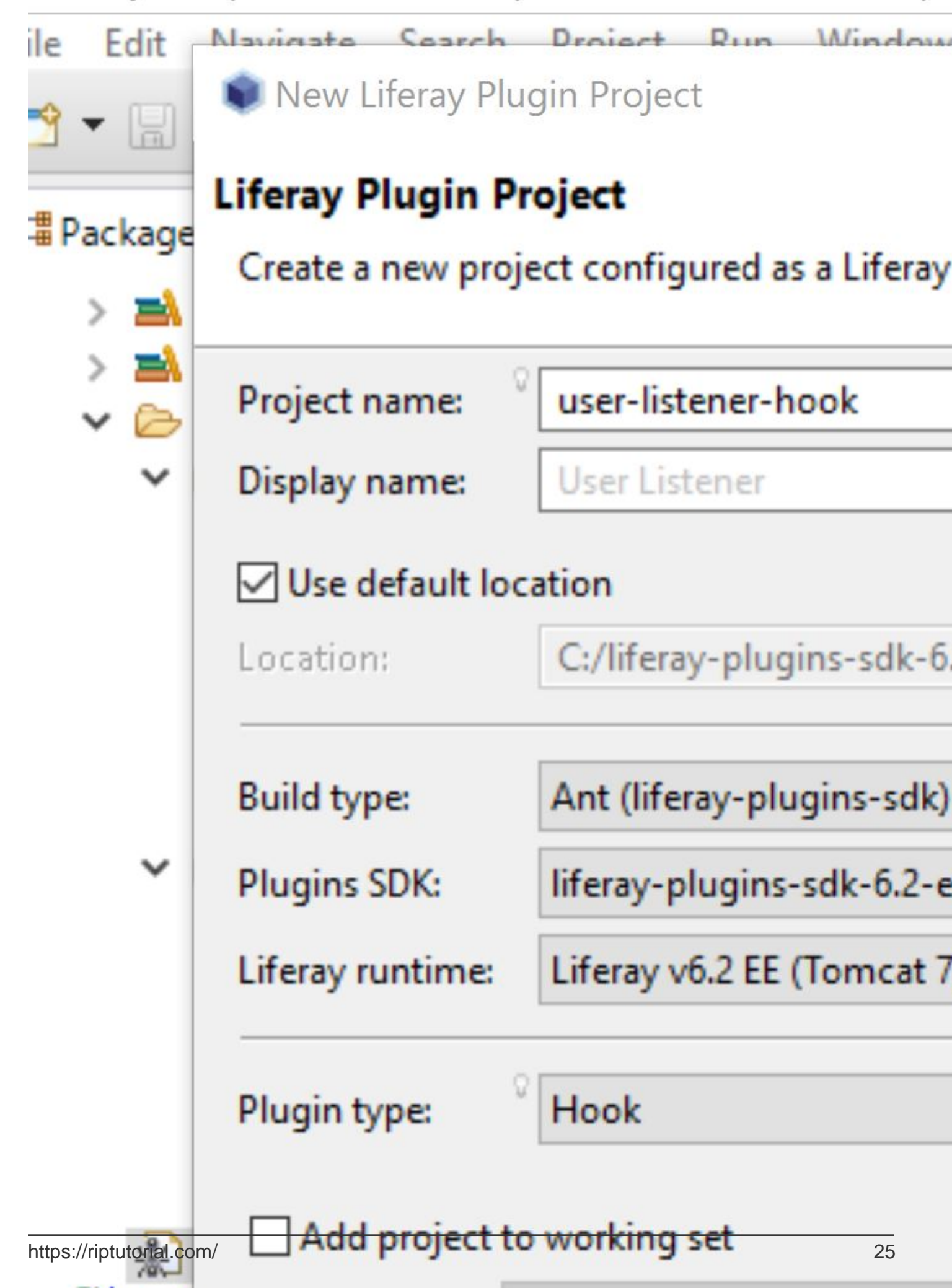

- Select Use Default Location
- Build Type: Ant
- Plugin type: Hook

Make sure that your project is located inside your **Liferays Plugins SDK** Hook directory. You will need to select your **SDK** and your **Runtime** accordingly.

In your Package Explorer perspective you will see the following directory structure.

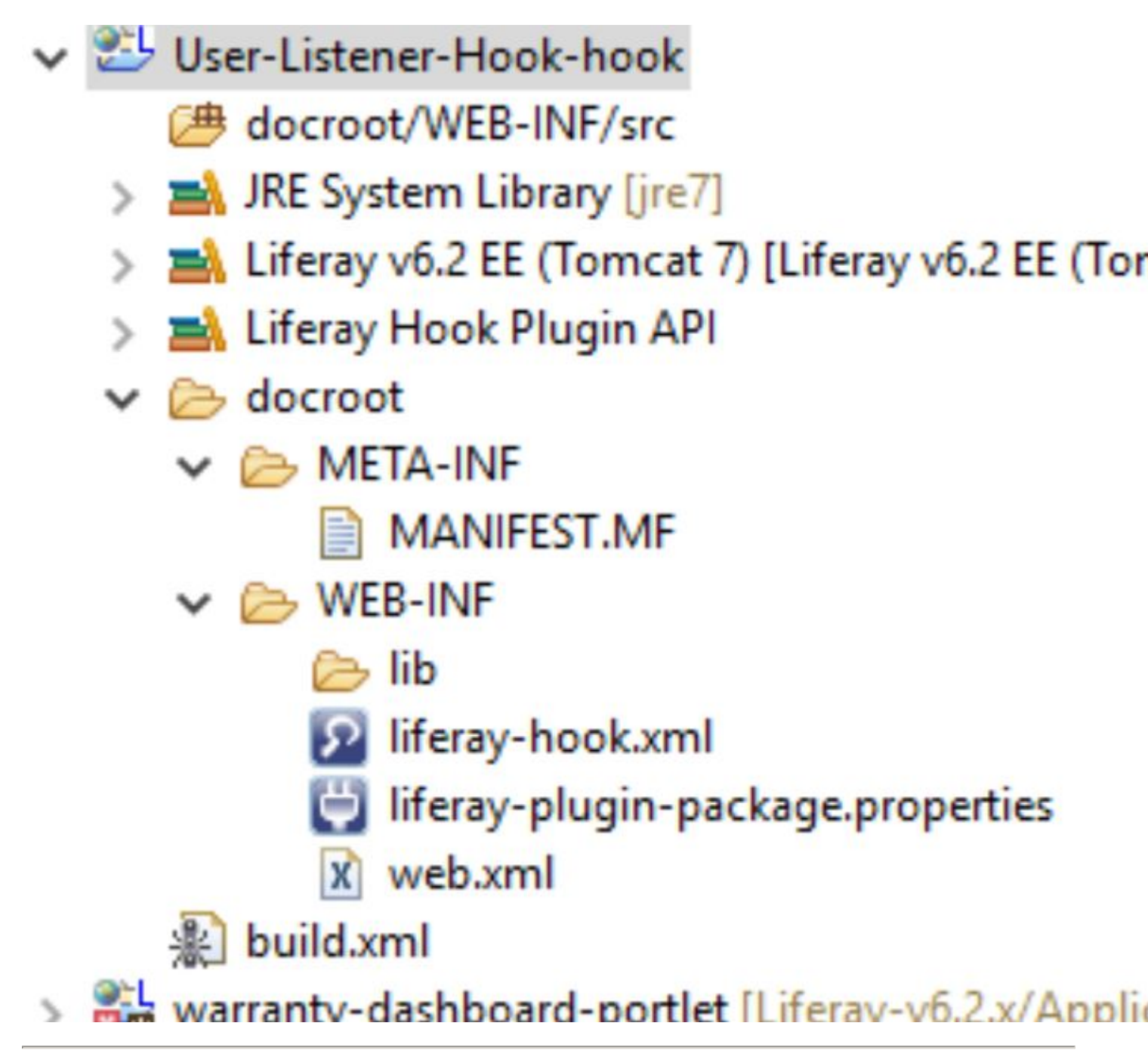

# Listener Development

Now that you have created your hook you will need to create your custom **UserModelListener** class. This class will extend Liferay's BaseModelListener class.

Liferay's BaseModelListener class is an abstract class that implements the ModelListener interface. You do not want to implement the ModelListener interface directly as it will require you to override all of it's methods.

The following methods are provided to you by the **ModelListener** interface through the **BaseModelListener** abstract class.

- onAfterAddAssociation
- onAfterCreate
- onAfterRemove
- onAfterRemoveAssociation
- onAfterUpdate
- onBeforeAddAssociation
- onBeforeCreate
- onBeforeRemove
- onBeforeRemoveAssociation
- onBeforeUpdate

Create your **UserModelListener** class inside the following directory. To create the class via the GUI simply execute the following commands

- Click File in the top left corner
- Hover your mouse over New
- Click Class

docroot/ WEB-INF/ src/

Enter the information shown below

| rec        | 📦 New Java Package                         |                                   |  |  |  |
|------------|--------------------------------------------|-----------------------------------|--|--|--|
| pc         | Java Package<br>Create a new Java package. |                                   |  |  |  |
| ·da<br>les |                                            |                                   |  |  |  |
|            | Source folder:                             | User-Listener-Hook-hook/docroot/\ |  |  |  |
|            | Name:                                      | com.example.hook                  |  |  |  |
|            | Create pack                                | age-info.java                     |  |  |  |
|            |                                            |                                   |  |  |  |
|            |                                            |                                   |  |  |  |
|            |                                            |                                   |  |  |  |
|            |                                            |                                   |  |  |  |

class, packaged inside **com.example.code**, for the **DLFolder** model we would have the following property

```
value.object.listener.com.liferay.portal.model.DLFolder =
com.example.code.CustomerDLFolderModelListener
```

#### Lastly, locate your liferay-hook.xml file. In Source view, write the following.

```
<?xml version="1.0"?>
<!DOCTYPE hook PUBLIC "-//Liferay//DTD Hook 6.2.0//EN" "http://www.liferay.com/dtd/liferay-
hook_6_2_0.dtd">
<hook>
<portal-properties>portal.properties</portal-properties>
</hook>
```

### **Explanation**

- 1. Line one is an optional **prolog** which specifies the document version and (in some cases) the character set.
- 2. Line 2 is a formal **DocType Definition** (DTD) which explicitly defines which elements and attributes are valid
- 3. Line 3 and 5 consist of the parent **Hook element** (one of the valid elements supported by this DTD)
- 4. Line 4 overrides and extends the portal.properties file in \${liferay.home}

To see what other elements can be used in this XML file you can reference the URL within the DocType Definition. This is standard for all XML and SGML files with a DTD. Another example of a Liferay XML file with a DTD is service.xml (Liferay's ORM implementation based on Hibernate).

# **Build and Deploy**

Building and deploying hooks is a simple process. Liferay Plugin development supports build and dependency automation with

- Ant
- Ivy
- Maven
- Gradle

In our example we utilized **Ant** for build automation. The **build.xml** file contains the build commands (known as **targets** in **Ant**). To build your hook simply execute the following commands.

- 1. Located your build.xml file
- 2. In your IDE, drag the build.xml file into the Ant perspective

3. Expand the file and run the **all** target

User-Listener-Hook-hook [User-Listener-Hook-hook] In all [from import ../build-common-plugin.xml build-client [from import ../build-common-pl build-db [from import ../build-common-plug] build-lang [from import ../build-common-plu build-lang-cmd [from import ../build-commo build-service [from import ../build-common-p build-wsdd [from import ../build-common-pl build-wsdl [from import ../build-common-plu log build-xsd [from import ../build-common-plug] clean [from import ../build-common-plugin.x Clean-portal-dependencies [from import ../buildependencies [from import ../buildependencies [fro Compile [from import ../build-common-plugi Compile-import-shared [from import ../buildcompile-java [from import build-common.xm Compile-test [from import ../build-common-p Compile-test-cmd [from import ../build-comm Compile-test-integration [from import ../build Compile-test-unit [from import ../build-comm Create [from import build-common.xml [from 🔞 deploy [default] [from import ../build-commo Output: Contract of the second second sec format-javadoc [from import build-common.) https://riptutorial.com/

In your console view you should see something similar to the following

- 2. Locate User-Listener-Hook under the Available selection
- 3. Once highlighted click the  $\boldsymbol{Add}$  button and click  $\boldsymbol{OK}$
- 4. Click the Play button in the Server perspective

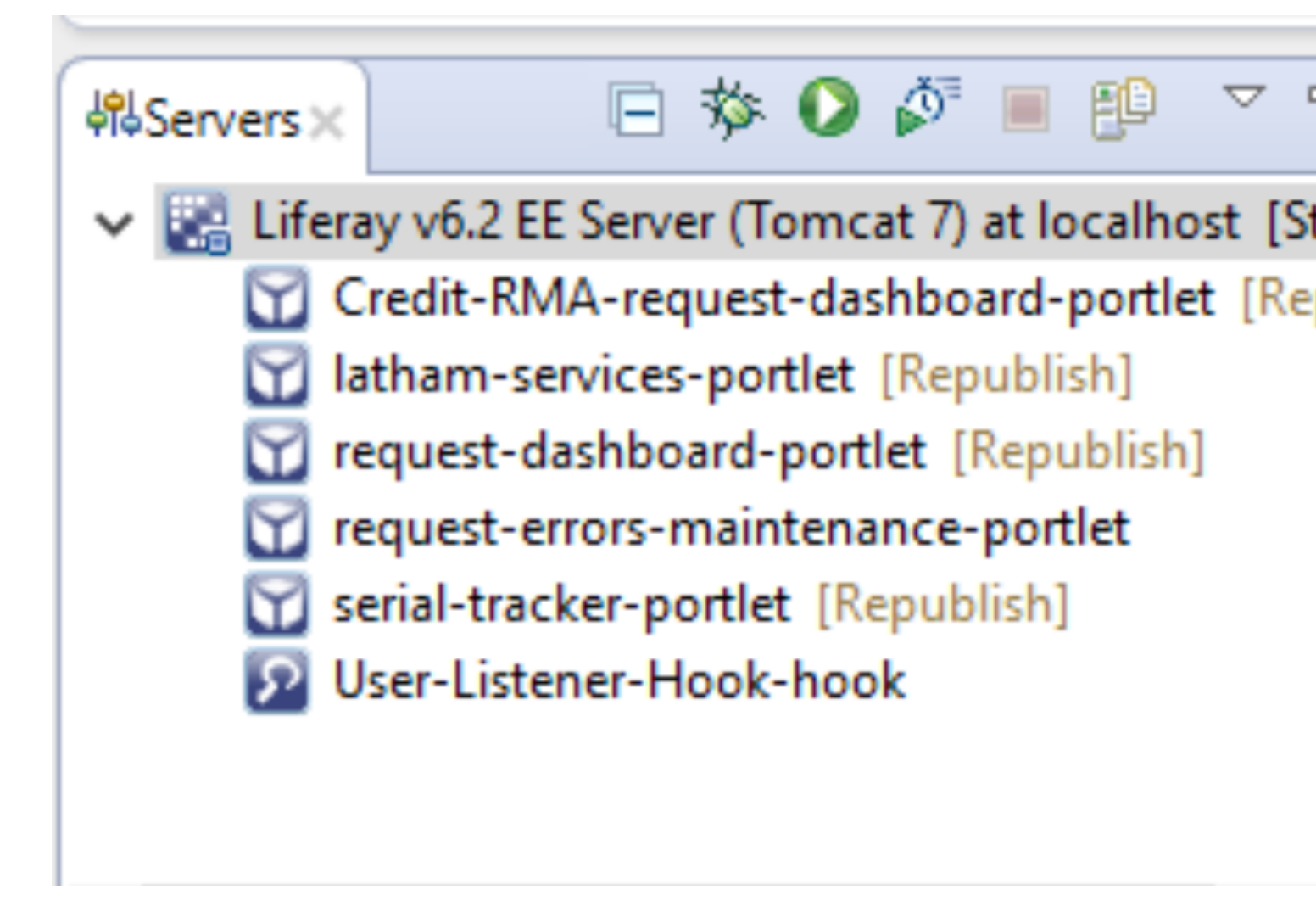

Please let me know if you have any questions, comments, concerns, etc. All constructive feedback is greatly appreciated!

Read Hooks in Liferay online: https://riptutorial.com/liferay/topic/3712/hooks-in-liferay

# **Chapter 7: Inter portlet communication**

### Introduction

This manual contains the various ways in which portlet can co-ordinate or communicate amongst each other and the various scenarios for which a particular approach is used.

### Remarks

#### References:

- 1. Public render param
- 2. JSR 286 specs
- 3. Portlet session

### **Examples**

#### **Using Public render parameter**

This approach was introduced in JSR 286.

In JSR 168, render parameters set in *processAction* of a portlet were available only in that portlet. With the Public Render Parameters feature, the render parameters set in the *processAction* of one portlet will be available in render of other portlets also. In order to configure this, for all the portlets supporting this:

Add <supported-public-render-parameter> tag ,just before the portlet tag ends in portlet.xml

```
<security-role-ref>
    <role-name>user</role-name>
</security-role-ref>
<supported-public-render-parameter>{param-name}</supported-public-render-parameter>
</portlet>
```

Add <public-render-parameter> tag just before the <portlet-app> tag ends

```
<public-render-parameter>
   <identifier>{param-name}</identifier>
   <qname xmlns:x="localhost">x:{param-name}</qname>
   </public-render-parameter>
  </portlet-app>
```

In the processAction method, the param value needs to be set in the response

```
res.setRenderParameter({param-name}, {param-value});
```

Post we are done with configuring this for all the required portlet, after executing the action phase of the concerned portlet, the param should be available in render phase for all supporting portlets on the page, irrespective of being part of same or different application (war).

### **Using Portlet session**

This is one approach which has been there since JSR 168. It allows us to share attributes using portlet session. A portlet session can have different types of scopes:

- 1. Portlet scope(attributes available only within portlet)
- 2. Application scope(attributes available within whole application[war])

In order to use this approach, we do not need to make any entries in portlet configuration, as portlet session is readily available in portlet request:

```
PortletSession session = renderRequest.getPortletSession();
session.setAttribute("attribute-name", "attribute-value", PortletSession.APPLICATION_SCOPE);
```

or

```
PortletSession session = renderRequest.getPortletSession();
session.setAttribute("attribute-name", "attribute-value", PortletSession.PORTLET_SCOPE);
```

The attribute can only be retrieved from the respective scope only.Like for attribute set in portlet scope,we need to fetch it using

```
PortletSession session = renderRequest.getPortletSession();
String attributeValue = (String) session.getAttribute("attribute-name",
PortletSession.PORTLET_SCOPE);
```

The major limitation of this approach is lack of sharing among other portlet, outside of application scope. In order to overcome this, there is liferay specific approach to add <private-session-

attributes > to liferay-portlet.xml

```
<private-session-attributes>false</private-session-attributes>
<header-portlet-css>/css/main.css</header-portlet-css>
<footer-portlet-javascript>/js/main.js</footer-portlet-javascript>
<css-class-wrapper>{portlet-name}</css-class-wrapper>
</portlet>
```

for all portlets, where the attributes are set and retrieved.

#### Using eventing feature

The eventing mechanism is an extended version of the public render param, with additonal feature to pass custom objects to other portlets, but with an overhead of event phase.

To achieve this, this mechanism consists of

#### 1. Publisher portlet

#### 2. Processor(consumer) portlet, where both may be part of different portlet applications.

#### To start with,

Add <supported-publishing-event> tag to the publisher portlet in portlet.xml

```
<security-role-ref>
    <role-name>user</role-name>
    </security-role-ref>
    <supported-publishing-event>
        <qname xmlns:x="http:sun.com/events">x:Employee</qname>
    </supported-publishing-event>
    </supported-publishing-event>
</portlet>
```

Add <supported-processing-event> tag to the processor portlet in portlet.xml

Add <event-definition>tag to both the portlets, defining event-name and type in portlet.xml

```
<event-definition>
  <qname xmlns:x="http:sun.com/events">x:Employee</qname>
  <value-type>com.sun.portal.portlet.users.Employee</value-type>
</event-definition>
  </portlet-app>
```

Next we need to create class for the event type(in case of custom type)

```
public class Employee implements Serializable {
  public Employee() {
  }
  private String name;
  private int userId;
  public String getName() {
   return name;
  }
  public void setName(String name) {
   this.name = name;
  }
  public int getUserId() {
    return userId;
  }
  public void setUserId(int id)
  {
    this.userId = id;
  }
```

}

Now, in the publisher portlet, the event needs to be published in the action phase

```
QName qname = new QName("http:sun.com/events" , "Employee");
Employee emp = new Employee();
emp.setName("Rahul");
emp.setUserId(4567);
res.setEvent(qname, emp);
```

Post we have published the event, it needs to be processed by the publisher portlet in the event phase.

The event phase was introduced in JSR 286 and is executed before render phase of the portlet, when applicable

```
@ProcessEvent(qname = "{http:sun.com/events}Employee")
public void processEvent(EventRequest request, EventResponse response) {
    Event event = request.getEvent();
    if(event.getName().equals("Employee")){
        Employee payload = (Employee)event.getValue();
        response.setRenderParameter("EmpName",
        payload.getName());
    }
}
```

which can then be retrieved from the render parameter via render request.

Read Inter portlet communication online: https://riptutorial.com/liferay/topic/8370/inter-portletcommunication

# Chapter 8: Setting up SSL

### Remarks

Make sure you have a valid ssl certificate provided by a third party. You can also use a selfsigned certificate, but for dev only. Letsencrypt provides free certificates that can be used in production....

Use keytool to import the certificate to the keystorechain of java.

### **Examples**

How to enable SSL on Tomcat and Liferay

Make sure your tomcat configurations file, server.xml has this line:

```
<Connector port="8443" protocol="org.apache.coyote.httpl1.Httpl1Protocol"
maxHttpHeaderSize="8192" SSLEnabled="true"
maxThreads="150" minSpareThreads="25" maxSpareThreads="75"
enableLookups="false" disableUploadTimeout="true"
acceptCount="100" scheme="https" secure="true"
clientAuth="false" useBodyEncodingForURI="true"
sslEnabledProtocols="TLSv1.2"
keystorePass="passwordtokeystore"
keystoreFile="/path/to/.keystoreChain"
truststoreFile="%JAVA_HOME%/jdk1.8.0_91/jre/lib/security/cacerts"
/>
```

Its important to choose the right sslprotocols, you can add more sslprotocols with a comma seperation inbetween the ssl protocols like this:

sslEnabledProtocols="TLSv1, TLSv1.1, TLSv1.2"

Then make sure that your portal-ext.properties file in Liferay have this configuration lines:

web.server.protocol=https

Read Setting up SSL online: https://riptutorial.com/liferay/topic/4320/setting-up-ssl

# Chapter 9: Using Dynamic and custom SQL query in Liferay

### Introduction

There are scenarios when dealing with service layer in liferay, when we need to query database with too many clauses or dealing with multiple tables. In such cases, we use either of:

1)Dynamic query(wrapper on Hibernate criteria API)

2)Custom SQL queries

### Remarks

#### References:

- 1. Custom SQL
- 2. Dynamic query

### **Examples**

Using Dynamic query in Liferay

For most of the scenarios involving entities from service layer, we can make do with the default service calls, with some help from the finders as well. For simple scenarios involving multiple entities, we move towards using Dynamic query API. This is a wrapper API for the Criteria API used in Hibernate. It can be used for cases, where we need to generate dynamic query, which is not very complex in nature, using several constructs from the API. To start with, some of the most commonly used constructs are: DynamicQueryFactoryUtil-Used for constructing query

RestrictionsFactoryUtil-Used for providing restrictions i.e.fields for comparison with a certain value to narrow down the results matching a certain value or within a range,etc

ProjectionFactoryUtil-Used for providing projections to get fields which will be part of search result i.e. instead of providing the whole entity, will provide only certain fields or apply aggregration function(such as min.max, avg) on the same.

PropertyFactoryUtil-Used for comparison of some property from the entity class to mostly do comparsion with other fields from a query

The implementation of these classes are present in dao.orm.jpa package with all the available methods

Read Using Dynamic and custom SQL query in Liferay online: https://riptutorial.com/liferay/topic/10863/using-dynamic-and-custom-sql-query-in-liferay

# Chapter 10: Using Restful web service in Liferay

# Examples

**Consume Liferay JSON service for GET requests** 

Liferay exposes many default and custom services available to other systems via JSON. To explore services on a particular liferay instance, use a given URL - A local instance in this case:

http://localhost:8080/api/jsonws/

| Apps 🏉 | Log in to Internet Ban | English - Forum                | ns   Life 🛛 | INC00000553704 | M AVM DART                    | MII Projects       | G liferay d   |
|--------|------------------------|--------------------------------|-------------|----------------|-------------------------------|--------------------|---------------|
|        | Context I              | Path                           | Y           | /user          | <b>/get-u</b>                 | ser-by             | -ema          |
|        | Search                 | 5                              | 0           | include per    | mission checks                | ress               | ig, adding, a |
|        | add-a<br>add-a         | ddress                         |             | Param          |                               |                    |               |
|        | delete<br>get-ad       | e-address<br>ddress            |             | emailAdo       | <b>iress</b> java.la          | ang.String         |               |
|        | get-ac                 | ddresses<br>e-address          |             | com.lifer      | ו <b>Type</b><br>ay.portal.mo | odel.User          |               |
|        | Announ                 | cementsDelivery<br>te-delivery | 0           | • Excep        | tion                          | rnel.excepti       | on.Portal     |
|        | Announ<br>add-e        | cementsEntry                   | 0           | com.lifer      | ay.portal.ke                  | rnel.excepti       | on.Syste      |
|        | add-e<br>delete        | entry<br>e-entry               |             | companyId      | te                            |                    |               |
|        | get-er<br>updat        | ntry<br>te-entry               |             |                |                               | long               |               |
|        | Announ                 | cementsFlag                    | 0           | emailAddre     | SS                            | iava               | lang String   |
|        | add-fl<br>delete       | ag<br>e-flag                   |             | Invoke         |                               | j <del>u</del> ru. |               |

Select the required service, consume the service with the given syntax and parameters:

Use companyId and emailAddress to retrieve the user with the expected datatypes, as well as possible exceptions to be handled by the consumer.

The following example consumes this service from a portlet. The given utility class method makes a call to the webservice, passing the necessary arguments:

```
import java.io.BufferedReader;
import java.io.IOException;
import java.io.InputStreamReader;
import java.net.HttpURLConnection;
import java.net.URL;
import org.json.simple.JSONObject;
import org.json.simple.parser.JSONParser;
import org.json.simple.parser.ParseException;
import sun.misc.BASE64Encoder;
import com.liferay.portal.kernel.util.StringUtil;
import com.liferay.portal.theme.ThemeDisplay;
public class WebServiceUtil {
public static String requestWebService(ThemeDisplay themeDisplay) {
    String url="http://localhost:8080/api/jsonws/user/get-user-by-email-address/company-
id/{company-id}/email-address/{email-address}";
    String groupId= Long.toString(themeDisplay.getCompanyId());
    String userEmail="test@liferay.com";
   String[] searchList={"{company-id}", "{email-address}"};
   String[] replList={groupId,userEmail};
    //Path params are replaced with args to make web service call
   url=StringUtil.replace(url, searchList, replList);
    System.out.println(url);
    StringBuilder sb = new StringBuilder();
    JSONObject jsonObject=new JSONObject();
    try
    {
        URL urlVal = new URL(url);
       HttpURLConnection conn = (HttpURLConnection) urlVal.openConnection();
        //The user credentials are directly used here only for the purpose of example, always
fetech these details from an external props file.
        String uname ="test@liferay.com";
        String pswd="test";
        String authStr=uname+":"+pswd;
        //Encoding username+pswd to be added to request header for making web service
call
        String authStrEnc=new BASE64Encoder().encode(authStr.getBytes());
        /*Authorization type is set to consume web service
```

```
and encoded combination is set in header to autheticate caller*/
    conn.setRequestMethod("GET");
    conn.setRequestProperty("Accept", "application/json");
    conn.setRequestProperty("Authorization", "Basic "+authStrEnc);
    BufferedReader brf = new BufferedReader(new InputStreamReader(conn.getInputStream()));
    JSONParser json=new JSONParser();
    jsonObject=(JSONObject)json.parse(brf);
    int cp;
    while ((cp = brf.read()) != -1) {
     sb.append((char) cp);
    }
}
catch(IOException e)
{
    System.out.println("Something went wrong while reading/writing in stream!!");
}
catch (ParseException e) {
   System.out.println("Parse error");
}
//For purpose of simplicity we have fetched one of the fields from JSON response
return (String)jsonObject.get("firstName");
```

Read Using Restful web service in Liferay online: https://riptutorial.com/liferay/topic/7821/using-restful-web-service-in-liferay

}

}

# Credits

| S.<br>No | Chapters                                            | Contributors                                                |
|----------|-----------------------------------------------------|-------------------------------------------------------------|
| 1        | Getting started with liferay                        | brandizzi, Community, Pier Paolo Ramon, Pierpaolo Cira, rp. |
| 2        | Configure Google<br>Tag manager(GTM)<br>in liferay  | Shivam Aggarwal                                             |
| 3        | Create a Quartz scheduler in liferay                | Shivam Aggarwal                                             |
| 4        | Debug remote liferay server via Eclipse             | 4444, Shivam Aggarwal                                       |
| 5        | Deploying a Plugin                                  | mico, Pier Paolo Ramon, rp.                                 |
| 6        | Hooks in Liferay                                    | Chris Maggiulli, El0din, KLajdPaja, Pier Paolo Ramon, rp.   |
| 7        | Inter portlet communication                         | a_horse_with_no_name, Shivam Aggarwal                       |
| 8        | Setting up SSL                                      | El0din, rp., Tofik Sahraoui                                 |
| 9        | Using Dynamic and<br>custom SQL query in<br>Liferay | Shivam Aggarwal                                             |
| 10       | Using Restful web service in Liferay                | 4444, Shivam Aggarwal                                       |